# **Change Account Password**

# Log in

Log into your account with your existing credentials.

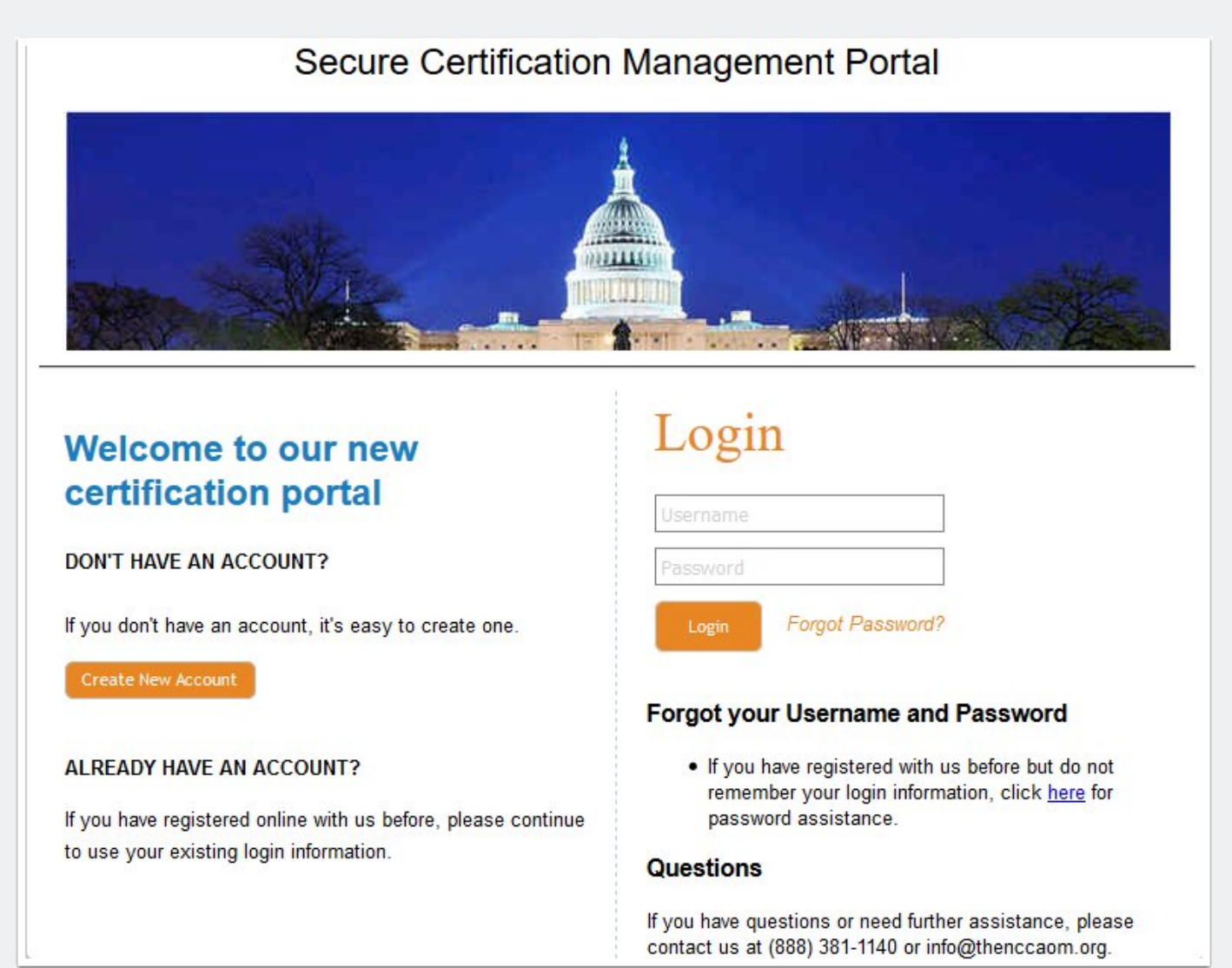

## **Change Account Password**

### Toolbar

On the left side toolbar, click Change Password.

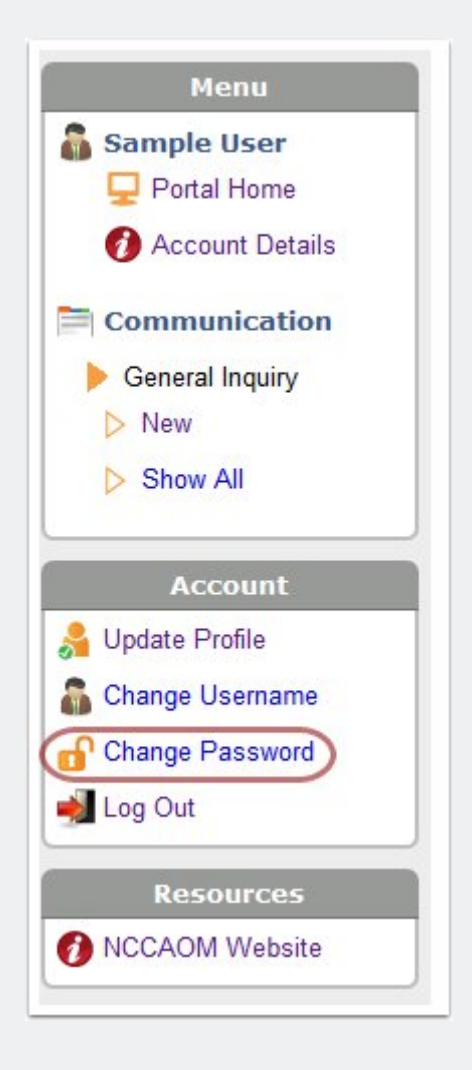

## **Change Account Password**

#### **Change Password**

Enter your current password and your desired new password and click Submit.

| Change Password                                                                                                    |                                          |
|----------------------------------------------------------------------------------------------------|------------------------------------------|
| To change your password, please enter your current password in the "Current Password" field. Enter your desired password in the<br>"New Password" field and re-enter it in the "Confirm Password" field. |                                          |
| Current Password*<br>New Password*                                                                                                    | Medium Minimum number of characters is 6 |
| Confirm New Password*                                                                                                    | Submit                                   |

#### **Confirmation Message**

A new screen will display a message and an email will also be sent to the address on file to confirm that the password has been updated.

#### Change Password Sample User , your password has been updated. An e-mail with your new password information has been sent to sampleuser@thenccaom.org.